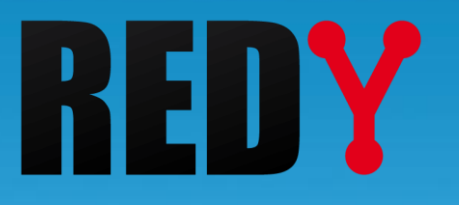

# FAQ #79 Connessione Wi-Fi alle UC REDY Monitor e REDY Process

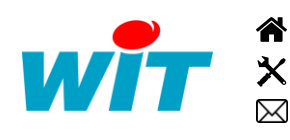

+39 011.95.93.182 +39 011.95.93.182 - hot-line@wit-italia.com C/O Energy Center Via Paolo Borsellino 38/16 - 10138 Torino wit@wit-italia.com www.wit-italia.com www.wit-square.it

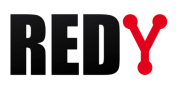

## Sommario

| 1   | Descrizione                                      | 3   |
|-----|--------------------------------------------------|-----|
| 2   | Sicorezza                                        | .3  |
| 3   | Prerequisiti                                     | 3   |
| 3.1 | Prerequisiti hardware                            | . 3 |
| 3.2 | Prerequisiti software                            | . 3 |
| 4   | Caratteristiche                                  | .3  |
| 5   | Collegamento                                     | .4  |
| 6   | Programmazione                                   | .4  |
| 7   | Connessione Wi-Fi alle UC REDY Monitor e Process | 6   |

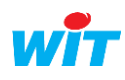

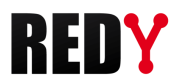

#### 1 Descrizione

Questa FAQ descrive la procedura per attivare il Wi-Fi di tipo **Access Point** che permette una connessione alle UC REDY Monitor e REDY Process.

#### 2 Sicurezza

Il livello di sicurezza del Wi-Fi è il **WPA2-PSK/CCMP** con utilizzo del **WPA2 Personal**. Il Wi-Fi è integrato in modo che non ci siano collegamenti tra la rete LAN (Ethernet) e il Wi-Fi stesso.

## 3 Prerequisiti

#### 3.1 Prerequisiti hardware

| UC                       | Rif.    |
|--------------------------|---------|
| PLUG REDY-MONITOR XS LAN | PLUG701 |
| PLUG REDY-MONITOR XS 3G  | PLUG702 |
| PLUG REDY-MONITOR XS 4G  | PLUG703 |
| PLUG REDY-PROCESS XS LAN | PLUG801 |
| PLUG REDY-PROCESS XS 3G  | PLUG802 |
| PLUG REDY-PROCESS XS 4G  | PLUG803 |

## 3.2 Prerequisiti software

| Versione REDY minima | OS minimo                                        |
|----------------------|--------------------------------------------------|
| V12.0.0              | V2.1.1 (UC di tipo K7)<br>V1.8.6 (UC di tipo K4) |

## 4 Caratteristiche

| Tipo di connessine | Access Point     |
|--------------------|------------------|
| Norme supportate   | IEEE 802.11b/g/n |
| Banda di frequenza | 2,4GHz           |
| Sicurezza          | WPA2-PSK         |
| Portata            | Circa 35m indoor |

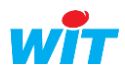

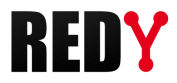

# 5 Collegamento

Collegare la chiave Wi-Fi fornita con le UC Monitor e Process UC a una delle due porte USB A:

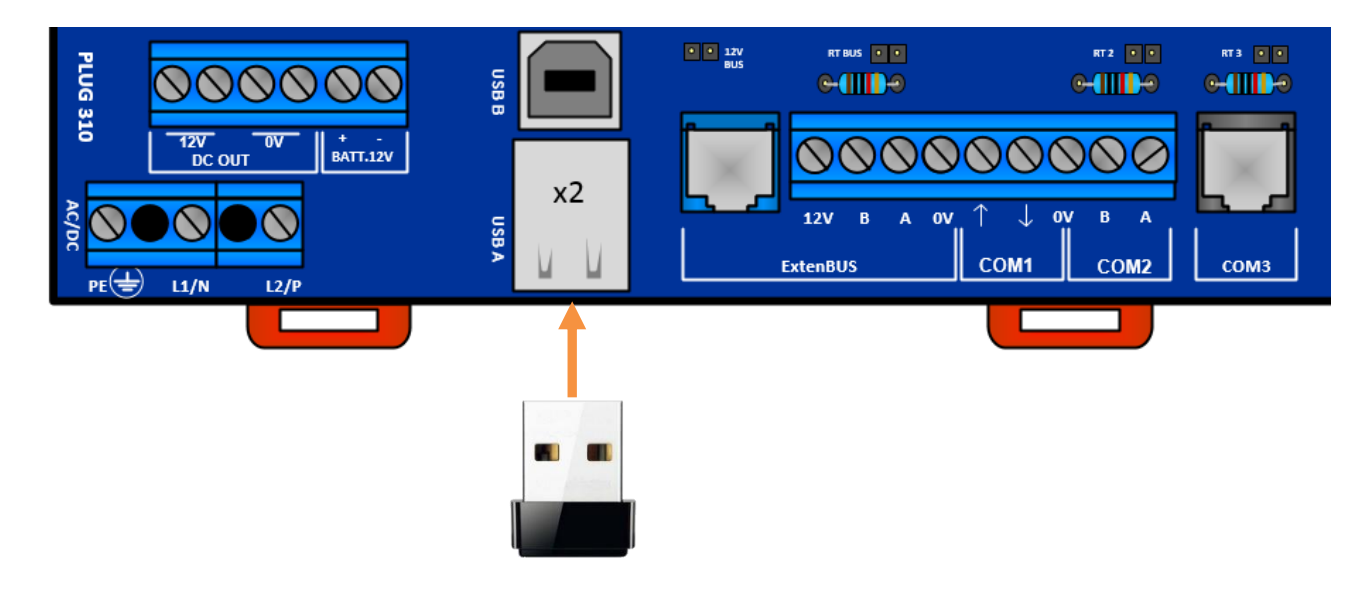

## 6 Programmazione

**Step 1** Nella pagina Configurazione > Rete > USB, la chiave Wi-Fi appare automaticamente:

| Valido Valido Stato Run, Ok<br>Descrizione USB                                                                                                    |       | н        | •                  | 🥝 Parame  | etri    |         |        |                |             |          |                 |               |   |
|----------------------------------------------------------------------------------------------------|-------|----------|--------------------|-----------|---------|---------|--------|----------------|-------------|----------|-----------------|---------------|---|
| Stato   Run, Ok     Descrizione   USB     Operation   Descrizione     Descrizione   Etichetta   Prodotto   Device   ID Costruttore   ID Prodotto   Versione   Numero di serie   Tipo prodo |       | 1        |                    | Valido    |         | 1       |        |                |             |          |                 |               |   |
| Descrizione USB Descrizione Etichetta Prodotto Device ID Costruttore ID Prodotto Versione Numero di serie Tipo prodo                                                                       |       | Stato    |                    |           | Run, Ok |         |        |                |             |          |                 |               |   |
| Periferica Descrizione Etichetta Prodotto Device ID Costruttore ID Prodotto Versione Numero di serie Tipo prodo                                                                            |       | Ы        | •                  | Descri    | zione   | USB     |        |                |             |          |                 |               |   |
|                                                                                                    | Pe Pe | erifer   | ica<br>Descrizione | Etichetta | Prodo   | tto     | Device | ID Costruttore | ID Prodotto | Versione | Numero di serie | Tipo prodotto |   |
| Text   DevUSB1   DevUSB1   USB Modem   0572   1329   24680246                                                                                                    | -e    |          | DevUSB1            | DevUSB1   | USB     | Modem   |        | 0572           | 1329        |          | 24680246        |               | 2 |
| 🚊 DevUSB2 DevUSB2 802.11n NIC wlan0 0BDA 8179 2.00 70F11C2AD599                                                                                                    |       | <u>i</u> | DevUSB2            | DevUSB2   | 802.1   | 11n NIC | wlan0  | 0BDA           | 8179        | 2.00     | 70F11C2AD599    |               |   |

**Step 2** Andare alla pagina **Configurazione > Rete** e cliccare su Rete WiFi.

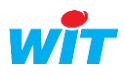

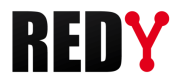

#### **Step 3** Configurare la Rete WiFi:

| <u>Parametri</u>                |                                                                                                    |
|---------------------------------|----------------------------------------------------------------------------------------------------|
| Valido                          | Validare la connessione Wi-Fi                                                                                                    |
| Stato                           | Stato della rete Wi-Fi (funzionamento normale se <b>Run, Ok</b> )                                                                                                    |
| Descrizione                     | Nome della rete Wi-Fi                                                                                                    |
| Monitor                         | Se attivo, permette la visualizzazione della comunicazione Wi-Fi                                                                                                    |
| Nome dell'interfaccia           | Nome tecnico della periferica connessa                                                                                                    |
| Tipo di connessione WiFi        | Scegliere: <b>Punto di accesso WiFi</b> (predefinito)<br><b>Connessione ad una rete WiFi</b> (funzionalità non ancora<br>disponibile                                                                                                    |
| Punto di accesso                |                                                                                                    |
| Nome rete (SSID)                | Nome della connessione Wi-Fi (visibile dai diversi dispositivi)<br>Predefinito: REDY-WiFi                                                                                                    |
| Modalit di sicurezza            | Selezione della gestione con o senza chiave di sicurezza                                                                                                    |
| Chiave di sicurezza             | Codice per il collegamento al Wi-Fi<br>Predefinito: wit-1234                                                                                                    |
| Canale                          | Canale radio utilizzato (può essere modificato se un canale ha una banda<br>passante ridotta)                                                                                                    |
| Consenti tutti gli indirizzi IP | Attivo (configurazione predefinita): il REDY è in grado di rispondere su<br>tutto l'intervallo di indirizzi del DHCP, da 192.168.10.2 a 192.168.10.50.<br>Disattivo: il REDY risponde solo all'indirizzo fornito dal DHCP,<br>192.168.10.2 per impostazione predefinita |

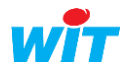

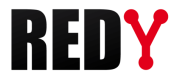

| Server DHCP               |                                                                                         |
|---------------------------|-----------------------------------------------------------------------------------------|
| indirizzo IP              | Indirizzo IP del REDY nella rete Wi-Fi                                                  |
| <i>i</i> L'indirizzo IP d | leve essere in un domino differente da quello del REDY.                                 |
|                           | Predefinito: 192.168.10.1                                                               |
| Subnet Mask               |                                                                                         |
|                           | Subnet mask del REDY nella rete Wi-Fi<br>Predefinito: 255.255.255.0                     |
| Inizia l'indirizzo IP     |                                                                                         |
|                           | IP di inizio dell'area indirizzi che possono connettersi al REDY nella rete<br>Wi-Fi    |
|                           | Predefinito: 192.168.10.2                                                               |
| Fine indirizzo IP         |                                                                                         |
|                           | IP di fine dell'area indirizzi DHCP che possono connettersi al REDY nella<br>rete Wi-Fi |
|                           | Predefinito: 192.168.10.50                                                              |

# 7 Connessione Wi-Fi alle UC REDY Monitor e Process

- **Step 1** Fare una ricerca Wi-Fi sul vostro device.
- **Step 2** Selezionare la rete Wi-Fi impostata nel REDY (parametro predefinito: **REDY-WiFi**).
- **Step 3** Digitare il codice di sicurezza (parametro predefinito: **wit-1234**).

REDY è ora pronto per essere utilizzato o configurato tramite la sua connessione Wi-Fi.

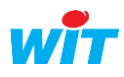